## Wilkes University

### HOW DO I PRINT DOUBLE SIDED ON MACOS?

#### Purpose

• This guide details the steps to print two sied using MacOS

#### Requirements

• A computer running MacOS

#### Notes

• These steps may vary depending on the printer model and driver version

#### Process

1. From the menu bar, choose File, then select Print

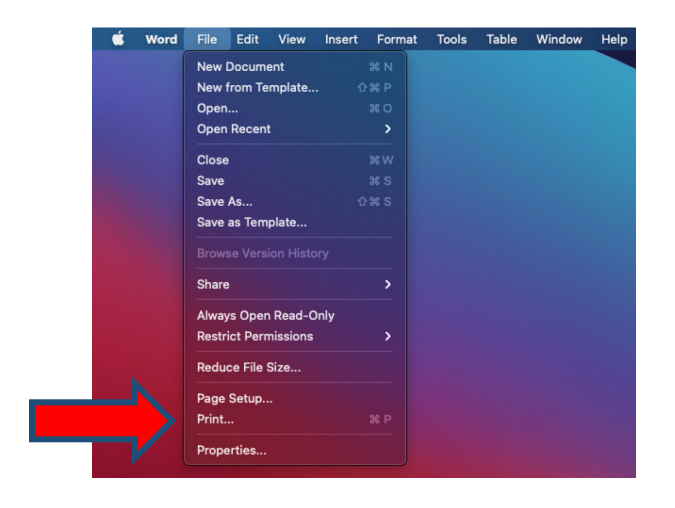

# Wilkes University

## HOW DO I PRINT DOUBLE SIDED ON MACOS?

2. In the 3<sup>rd</sup> Dropdown box, change **Copies & Pages** to **Layout** 

|                             | Print                              |                                                                                |
|-----------------------------|------------------------------------|--------------------------------------------------------------------------------|
| Printer:                    | UCOM 206                           | 0                                                                              |
| Presets:                    | Default Settings                   | 0                                                                              |
|                             | ✓ Copies & Pages<br>Microsoft Word |                                                                                |
|                             | Layout                             |                                                                                |
|                             | Color Matching                     | bilated                                                                        |
|                             | Paper Handling                     |                                                                                |
|                             | Paper Feed                         | .11                                                                            |
|                             | Cover Page                         | urrent Page                                                                    |
|                             |                                    | From: 1<br>to: 1<br>Page Range                                                 |
|                             | _                                  | Enter page numbers and/<br>or page ranges separated<br>by commas (e.g. 2, 5-8) |
| ✓ I of ✓ Show Quick Preview | 1                                  |                                                                                |
| ? PDF 💌                     |                                    | Cancel Print                                                                   |

3. Turn on the Two-Sided printing function

|                      | Print                        |                                                |
|----------------------|------------------------------|------------------------------------------------|
| Printer:<br>Presets: | UCOM 206<br>Default Settings | <b>O</b>                                       |
|                      | Layout                       | 0                                              |
|                      | Pages per Sheet:             | 1                                              |
| 1                    | Layout Direction:            | ZZNN                                           |
|                      | Border:                      | None                                           |
|                      | Two-Sided:                   | Off 🕞                                          |
|                      |                              | Reverse page orientation     Flip horizontally |
| ? PDF 💌              |                              | Cancel Print                                   |